# WEB予約のご利用案内

(オー・ゼロ・ゼロ・ニ・ニ・サン)

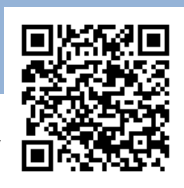

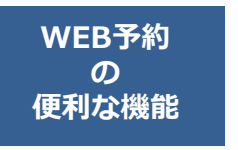

アドレス

指定受信設定

URL 000223@atlink.jp このアドレスを受信許可設定してください。

# https://yoyaku.atlink.jp/ochiyume/

12345

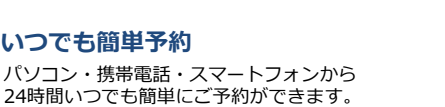

#### 診察のお呼出しについて

順番がまいりましたら、待合モニターから呼出音とともに、 受付番号を表示いたします。 画面に指定された場所までお越しください。

診察内容や症状によりお呼出の順番が、多少前後することがあります。 予めご了承ください。

受診日を忘れていても安心です。

受診日前日に確認のメールを送信いたします。

# まず最初に利用登録をお願いします(初めてWEB予約を利用される方)

翌日の予約をお知らせ

いつでも簡単予約

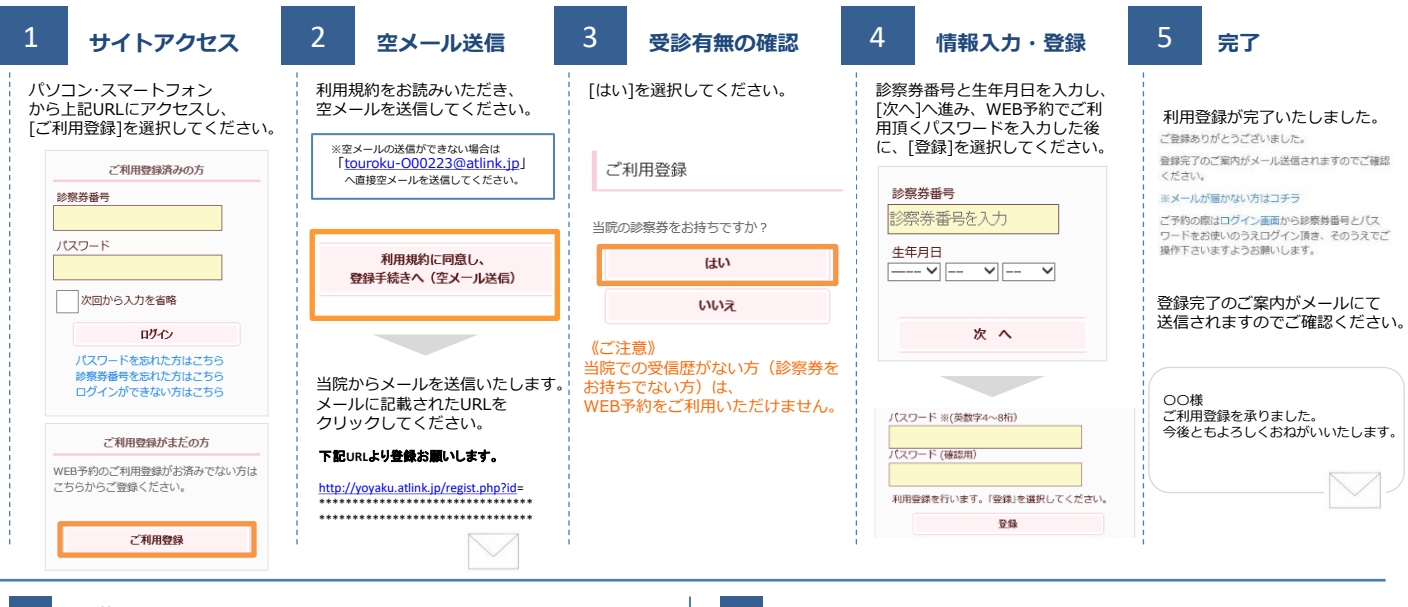

## 数分経ってもメールが届かない

受信許可設定をしないとメールが受け取れない場合があります。 -ル受信許可設定を行ってから再度利用登録を行ってください。 また迷惑メールフォルダに入っている場合もありますので、ご確認ください。 ※icloudメールは当院からのメールを正常に受け取れないことがあります。 他のメールアドレスのご利用をお勧めいたします。

## 受信許可設定の方法

受信許可設定の方法は、WEB予約サイトのサイドメニュー上 の[メールが届かない方はこちら]から設定方法を ご案内しています。こちらを参照し、設定を行ってください。

ログイン よくある質問 ールが届かない方はこち

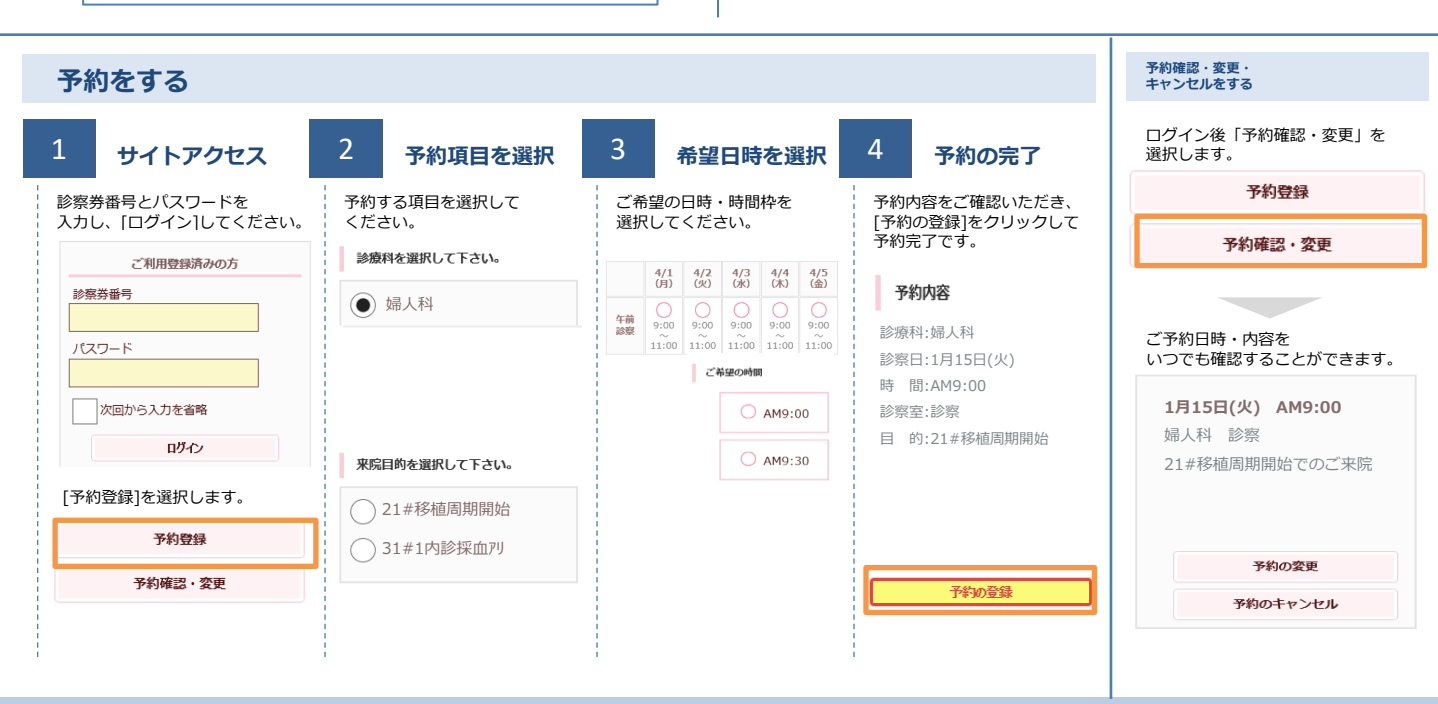

# おち夢クリニック名古屋